## PRODUCTIV

Word

## Linking Word Documents

Hyperlinks are great way to add interactivity to your document. They enable readers to click something on your text and jumps directly to the other document to get to the information they need.

Click here to link the two documents.

Prepared by Information Security and IT Governance Division of ICT. ProductivI.T.y showcases tips & tricks on various office and branch applications.

| MS Word 2003 MS Wo                                                                                                    | rd 2007                                                                                                    |
|----------------------------------------------------------------------------------------------------|----------------------------------------------------------------------------------------------------|
| <ul> <li>1. Select Insert → Hyperlink from the main menu. The Insert Hyperlink dialog box will appear.</li> <li>1. On the Insert tab, in the Links</li> <li>1. On the Insert tab, in the Links</li> <li>2. Specify the name you would want tables</li> <li>1. On the Insert tab, in the Links</li> <li>2. Specify the location where the constraint is the Links</li> <li>3. Enter the text you wish to display as your link in the Text to display: Inview editing and extended</li> <li>3. Enter the location of the file in the Address: field.</li> <li>4. Click OK</li> </ul> | group, click Hyperlink.<br>ences Mailings Review Vie<br>Wie Wie Wie Wie Wie Wie<br>Wie Wie Wie Wie Wie Wie Wie<br>Soos-reference<br>Int to display in the document.<br>Hediting<br>other document was located.<br>I editing<br>other System – Phase 1_1.5<br>otcut |

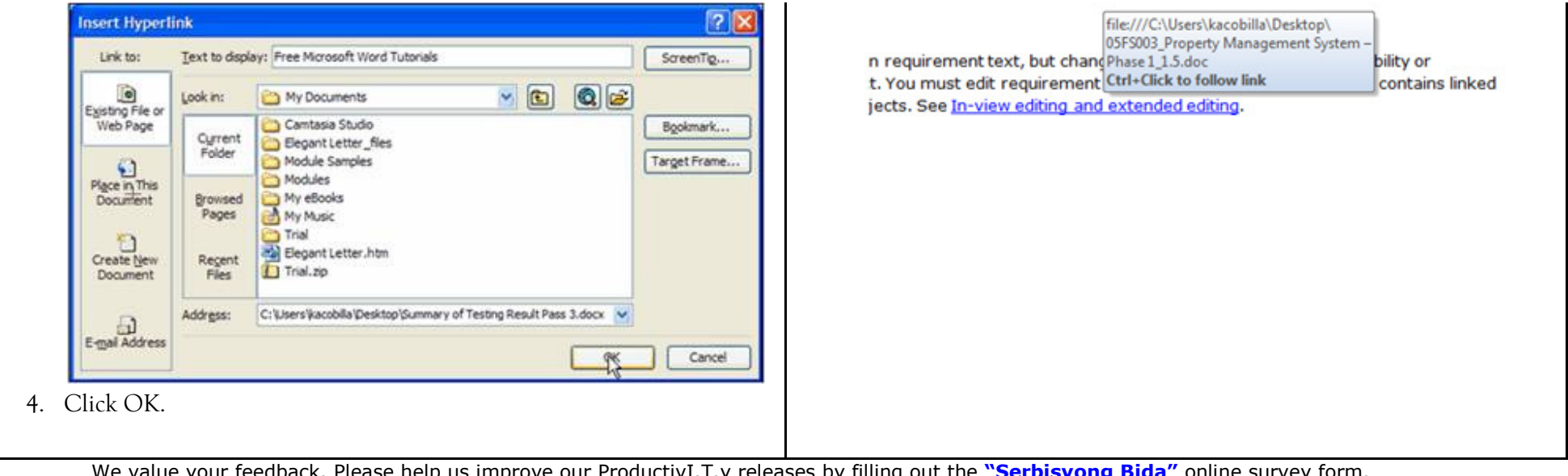

We value your feedback. Please help us improve our ProductivI.T.y releases by filling out the <u>"Serbisyong Bida"</u> online survey form. You may also email your comments and suggestions to <u>ict-process@pilhuillier.com</u>.

**Click here** for back issues of ProductivI.T.y in MyLink.